# Metor 6M

# **MAINTENANCE MANUAL**

P/N 92102928 REV. 6

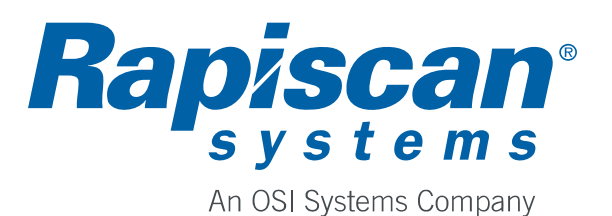

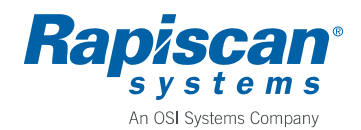

| Author                       | Rev.          | Code     |  |  |
|------------------------------|---------------|----------|--|--|
| Tapio Virtanen               | 6 (ECN 03895) | 92102928 |  |  |
| Approved                     | Date          | Document |  |  |
| Kai Särmö                    | 2012-01-24    |          |  |  |
| Product                      |               | Archives |  |  |
| Metor 6M                     |               |          |  |  |
| Title                        |               |          |  |  |
| MAINTENANCE MANUAL, METOR 6M |               |          |  |  |

# CONTENTS

| 1.   | INTRODUCTION                                                        | 3  |
|------|---------------------------------------------------------------------|----|
| 1.1. | Technical Data                                                      | 3  |
| 1.2. | Function of Main Modules                                            | 4  |
| 1.3. | User Interface                                                      | 5  |
| 1.4. | Useful Key Combinations                                             | 5  |
| 2.   | INSTALLATION                                                        | 6  |
| 2.1. | Product Identification                                              | 6  |
| 2.2. | Changing Zone Display to Other Side or Adding a Second Zone Display | 7  |
| 3.   | PERIODIC MAINTENANCE                                                | 8  |
| 4.   | TROUBLESHOOTING                                                     | 9  |
| 4.1. | Random Alarming                                                     | 9  |
| 4.2. | Passenger Counting Not Working                                      | 9  |
| 4.3. | Zone Display Not Working                                            | 10 |
| 4.4. | Keyboard Not Working                                                | 11 |
| 4.5. | MCDS Not Working                                                    | 11 |
| 4.6. | TX or RX coil failure                                               | 11 |
| 5.   | PART REPLACEMENT                                                    | 12 |
| 5.1. | Replacing MELS                                                      | 12 |
| 5.2. | Replacing MCDS                                                      | 12 |
| 5.3. | Replacing Keyboard                                                  | 12 |
| 5.4. | Replacing MZDS/MCTS/MCRS                                            | 13 |
| 5.5. | Replacing MZDU                                                      | 13 |
| 5.6. | Replacing MCTU/MCRU/Extension Cable                                 | 13 |
| 5.7. | Replacing Zone Display/Counter Ethernet Cables                      | 14 |
| 5.8. | Replacing DC Power Cable                                            | 14 |
| 6.   | ACCESSORIES AND SPARE PARTS                                         | 20 |
| 6.1. | Accessories                                                         | 20 |
| 6.2. | Individual Spare parts                                              | 20 |
| 7.   | REVISION HISTORY                                                    | 21 |
| 8.   | APPENDICES                                                          | 22 |

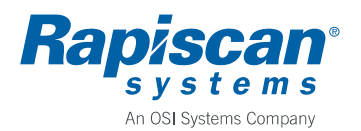

# 1. INTRODUCTION

Metor 6M is a walk-through metal detector designed to detect metal objects people are carrying with them. Due to the multizone principle used Metor 6M can indicate the height where alarming object was taken through the unit.

The unit is available with two cross piece lengths, 76 cm and 81 cm. Part numbers are:

- 76 cm: METOR 6M-30
- 81 cm: METOR 6M-32 •

The product structures of both configurations showing main modules and their submodules are included into the appendices. The modules are:

| Level | Туре         | Description                           |
|-------|--------------|---------------------------------------|
| 1     | MCES 5207    | Cross Piece and Electronics Set       |
| 2     | MELS 5208    | Electronics Set                       |
| 3     | MCCU 5209    | Control and Communication Unit        |
| 2     | MCDS 5155-6M | Control and Display Set, Metor 6M     |
| 3     | MDPU 5162    | Display Unit                          |
| 2     | MCSS 5210    | Cross Piece Set                       |
| 1     | MTRS 5211    | TX/RX Coil Panel Set                  |
| 2     | MTXS 5212    | Transmitter Panel Set                 |
| 3     | MZDS 5214    | Zone Display Set                      |
| 4     | MZDU 5217    | Zone Display Unit                     |
| 4     | MZDU 5218    | Zone Display and Counter Unit         |
| 4     | MZDU 5232    | Zone Display and Power Indicator Unit |
| 3     | MCTS 5215    | Counter Transmitter Set               |
| 4     | MCTU 5219    | Counter Transmitter Unit              |
| 2     | MRXS 5213    | Receiver Panel Set                    |
| 3     | MCRS 5216    | Counter Receiver Set                  |
| 4     | MCRU 5220    | Counter Receiver Unit                 |

#### 1.1. **Technical Data**

**Ratings of recommended external power supply:** 

- Voltage, nominal •
  - 100 240 VAC Voltage, absolute limits 90 - 264 VAC Frequency, nominal 50/60 Hz Power consumption, maximum 50 W (12 VDC)
- **Recommended operating conditions:**

•

•

•

- Ambient temperature  $-20 - +60 \ ^{\circ}C \ / \ -4 - +140 \ ^{\circ}F$ •
- Storage temperature •
- Relative humidity
- Protection •

- -15 +45 °C / +5 +113 °F, when battery back-up is in use  $-30 - +70 \ ^{\circ}C \ / \ -22 - +158 \ ^{\circ}F$ 0-95 %, no condensation IP 55 (IEC 60529),
- excluding external power supply

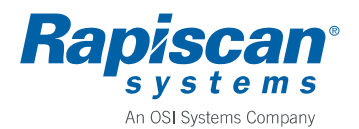

### 1.2. Function of Main Modules

#### **MCES 5207 Cross Piece and Electronics Set**

MCES consists of the cross piece and the electronics modules inside the cross piece.

The cardboard box of MCES also includes the external power supply, AC power cables, mounting screws, cardboard mounting jig, and installation and operating manual.

#### **MELS 5208 Electronics Set**

MELS is the main electronics module of Metor 6M. MELS contains a single printed circuit board, MCCU 5209.

MELS handles the magnetic field generation, detection of receiver signals, digital signal processing, and controls other modules. For connections to other modules see the wiring diagram in the appendices.

MELS is powered by an external 12 VDC power supply.

#### MCDS 5155-6M Control and Display Set

MCDS is the visual and audio interface of the Metor 6M having a LCD display, status LEDs and a buzzer. MCDS contains a single printed circuit board, MDPU 5162. Keyboard film on cross piece is connected to MDPU.

MCDS is powered by MELS. It is connected to MELS by a standard Ethernet cable.

### MCSS 5210 Cross Piece Set

MCSS is made of aluminum and has a MDF hatch with a lock for access to the electronics modules. Keyboard film is attached to the MCSS.

### MTRS 5211 TX/RX Coil Panel Set

MTRS consists of coil panels. They are packed into a separate cardboard box from MCES.

### **MTXS 5212 Transmitter Panel Set**

MTXS is the transmitter coil panel housing the magnetic field generating coils. In the PVC profiles at the panel edges are zone display LED units and IR transmitters used for passenger counting.

### MZDS 5214 Zone Display Set

MZDS consists of zone display LED units and of the PVC housing profile. There three different zone display units, MZDU 5217 with just LEDs in it, MZDU 5218 with also IR transmitter for passenger counting, and MZDU 5232 with additional green LEDs for power on indication. Assembly of the MZDS is shown in the appendices.

### MCTS 5215 Counter Transmitter Set

MCTS consists of IR transmitter unit and of the PVC housing profile. Assembly of the MCTS is shown in the appendices.

### MRXS 5213 Receiver Panel Set

MRXS is the receiver coil panel housing the magnetic field sensing coils. In the PVC profiles at the panel edges are IR receivers used for passenger counting.

### MCRS 5216 Counter Receiver Set

MCRS consists of IR receiver unit and of the PVC housing profile. Assembly of the MCRS is shown in the appendices.

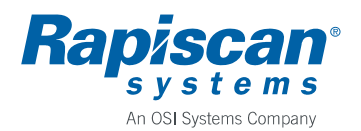

#### 1.3. User Interface

Structure and operation of user interface is explained in the Installation and Operating Manual. There is also explained how to reset passwords, if needed.

Functions in submenu "6 DIAGNOSTICS" may be of use during troubleshooting.

Function "6-1 NOISE MEASUREMENTS" can be helpful when trying to determine the cause of external interference.

Function "6-2 DIRECTIONAL DATA" shows number of passengers (P1 and P2) and number of alarms (A1 and A2) in directions 1 and 2. In direction 1 people pass through the unit with TX panel on their right side. Also these counters are cleared when statistics is cleared in normal user interface.

Function "6-3 OPERATING TIME" shows total time unit has been on not counting standby state.

Function "6-4 CELL1/CELL2" shows state of the IR transmitter/receiver pairs. State is 0 when nothing is blocking the IR beam and 1 when beam is cut. CELL1 is the transmitter/receiver pair closer to you when you are standing in front of the unit with TX panel to your right.

Function "6-5 RUN LIGHT TEST" turn all lights of the unit on for ten seconds.

#### 1.4. Useful Key Combinations

There are two useful key combinations available:

- Pressing simultaneously keys <0> and <5> shows unit's software versions.
- Pressing simultaneously keys <7> and <9> starts keyboard test. If keyboard is working properly display recognizes each key when pressed. To exit test mode press keys <7> and <9> again.

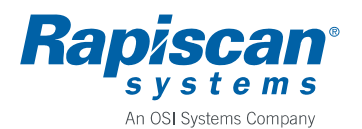

# 2. INSTALLATION

Installation is explained in the Installation and Operating Manual.

Some useful tips:

- Before assembling the unit check where the wall socket is as power supply connection is only available through TX panel.
- Power supply should always be placed as far from the unit as possible to minimize possible interference.
- Note that DC power cord of the power supply can be also brought through the top of the cross piece. If the power supply has to be placed on the cross piece place it near the TX panel.
- Contrary to the Metor 300 and Metor 300 EMD the panel power cord hatch is removed/replaced by a 90 degrees counterclockwise/clockwise turn of the locking stud. No force is needed.
- Before assembly check whether the zone display is on the correct (exit) side. It is easier to change the side of the zone display while the unit is unassembled.
- You may find it easier to make connections to the electronics while the unit is lying down.
- Flat areas under the panel boots can be used to tape or glue the unit to the floor.
- It is recommended to have two persons when lifting up the unit.

Tools needed in installation:

- 4 mm hex socket key
- power drill (if unit is fixed to the floor) and suitable screws

To check to operation of the unit after installation follow the instructions of document 04102925 Income Inspection, Metor 6M, see appendices. Note that standard configuration does not include the remote control.

# 2.1. Product Identification

Master serial number label of the Metor 6M is placed onto the cross piece, figure 2.1.

Serial number labels of TX and RX coil panels can be found under the cable hatches near the bottom of the panels.

Serial number labels of MELS and MCDS are placed onto the enclosures.

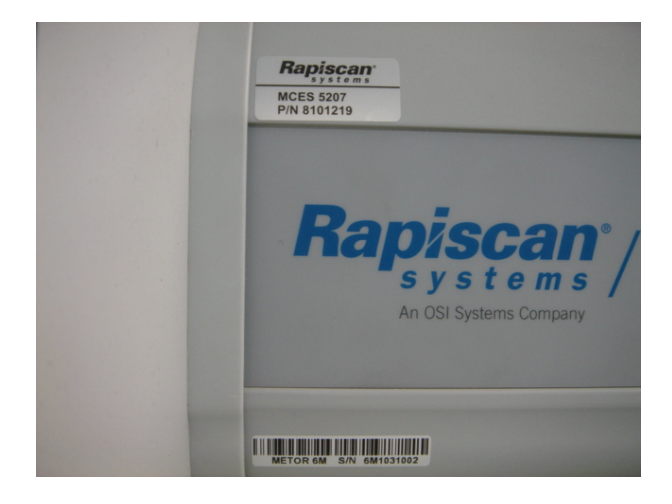

Figure 2.1.

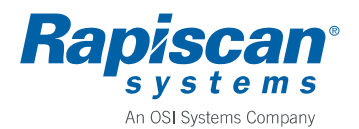

#### 2.2. Changing Zone Display to Other Side or Adding a Second Zone Display

Depending on which side TX panel will be placed relative to passenger direction you may have to change the side of the zone display to have on exit side. It is easiest to do the changing while unit is disassembled. The steps are as follows:

- Remove the hat.
- Disconnect MZDS and MCTS from the red and green Ethernet cables. Do not remove the cables nor switch their sides.
- Pull the MZDS and MCTS tubes out in a straight line and install back into opposite sides.
- Connect the green and red Ethernet cables to MZDS and MCTS.
- Replace the hat. Observe correct orientation of the hat. There is a notch on one side of the hat for cross piece. Do not over tighten hat screws as they are threaded into MDF.

When adding a second zone display simply remove MCTS and replace it with a second MZDS. Same Ethernet cable is connected to MZDS as to MCTS.

After changing zone display side or adding a second zone display they need to be enabled from the user interface. Go to menu "2-41 ZONES" and select correct parameter value. When zone display is on left edge when you look to the TX panel standing between panel corresponding parameter value is "DIR1". Respectively, is zone display is on right edge parameter value is "DIR2". If you have installed a second zone display and want both displays enabled correct parameter value is "BOTH".

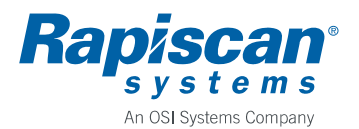

# 3. PERIODIC MAINTENANCE

Metor 6M is virtually maintenance-free. However, component failures are possible and therefore the operation of the unit should be checked regularly.

It is recommended that detection is tested daily using a suitable test object.

Recommended monthly maintenance is:

- Visual inspection to check the condition of all parts.
- Check that coil panels are parallel using the mounting jig or a tape measure.
- Check the tightness of cross piece mounting screws.

Recommended yearly maintenance is:

- Clean electronics of possible dust.
- Check operation of the display, status LEDs and zone display LEDs.
- Check operation of the keyboard and buzzer.
- Check operation of passenger counters.
- Check power supply cables for possible wear.

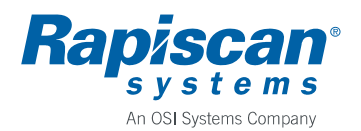

# 4. TROUBLESHOOTING

A document listing error messages and error numbers, 04103527 Fault Tracing and Error Messages, is added into appendices. The document also includes some fault tracing advice.

# 4.1. Random Alarming

Intermittent alarms that are not caused passing a metal object through the unit are called false alarms. False alarms are caused either by internal malfunctioning or external interference. External interference can be either electromagnetic in nature or caused by moving metallic structures.

Best way to rule out internal malfunctioning is to replace the unit by another one. If new unit also experiences false alarms the cause is external. In opposite case faulty part can be found out by replacing parts of the malfunctioning unit with the parts of the new unit one by one.

To find out the cause of false alarms user interface menu functions "6-11 EM NOISE" and "6-12 TOTAL NOISE" can be used. When "6-11 EM NOISE" is started TX coil currents are turned off and only RX coil sensing is in operation. Now moving metal structures or malfunctioning of TX driver circuitry can not produce a signal. Only external electromagnetic interferences (or malfunctioning RX circuitry – but this is very unlikely) can produce a signal. Using function "6-12 TOTAL NOISE" normal metal detection is in operation.

If both noise measurements give similar results the reason of false alarms is most likely external electromagnetic interference.

If only "TOTAL NOISE" shows noise the reason of false alarms is either moving metal structures in the vicinity of the unit or internal malfunctioning. Note that moving metal structures can be also above or under the unit and that for example a glass wall with steel or aluminum frames is effectively equal to a metal sheet of size of the frame.

Most common cause of false alarms is electromagnetic interference. First check that the cause is not another metal detector. As usually the cause of the interference, cable ducts, fuse boards, transformers, electric motors, etc., can not be moved, one is left to try to select a operating frequency that is least affected and try to move RX coil panel to a position least affected by the interference.

# 4.2. Passenger Counting Not Working

First check that zone display and counter cables are correctly connected, i.e. as color codes indicate, and that "4-21 COUNT DIRECTION" is correctly selected and is not "OFF".

If counting still does not work either IR transmitters in MZDU 5218 and MCTU 5219, or IR receivers in MCRU 5220, or counter cables, or MELS is malfunctioning.

To check on which side of panels the failure is use function "6-4 CELL1/CELL2". If status of cell is 1 while nothing is blocking the IR beam or the status does not change to 1 when beam is blocked, that side has the failure.

The height of IR transmitters and receivers is ca. 73 cm from floor.

Operation of IR transmitter can be tested with commercial IR remote control tester. Also digital camera can be used check if IR transmitters are emitting by placing the camera lens in contact with side profile.

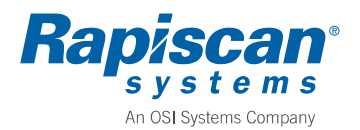

10 (25) 92102928

Once problematic side is found out, try switching the left and right side MCRS modules. If faulty side changes MCRU or its cable is malfunctioning. Replace MCRU or cable, as needed.

If faulty side remains the same switch MZDS and MCTS. Again, if faulty side changes corresponding unit or cable is malfunctioning. Replace faulty item.

If faulty side still remains the same either counter cables or MELS is malfunctioning. Replace counter cables with temporary Ethernet cables to check the cables. Temporary cables can be connected directly between counter modules and MELS, figure 4.1.

In case replacing cables does not help MELS must be malfunctioning.

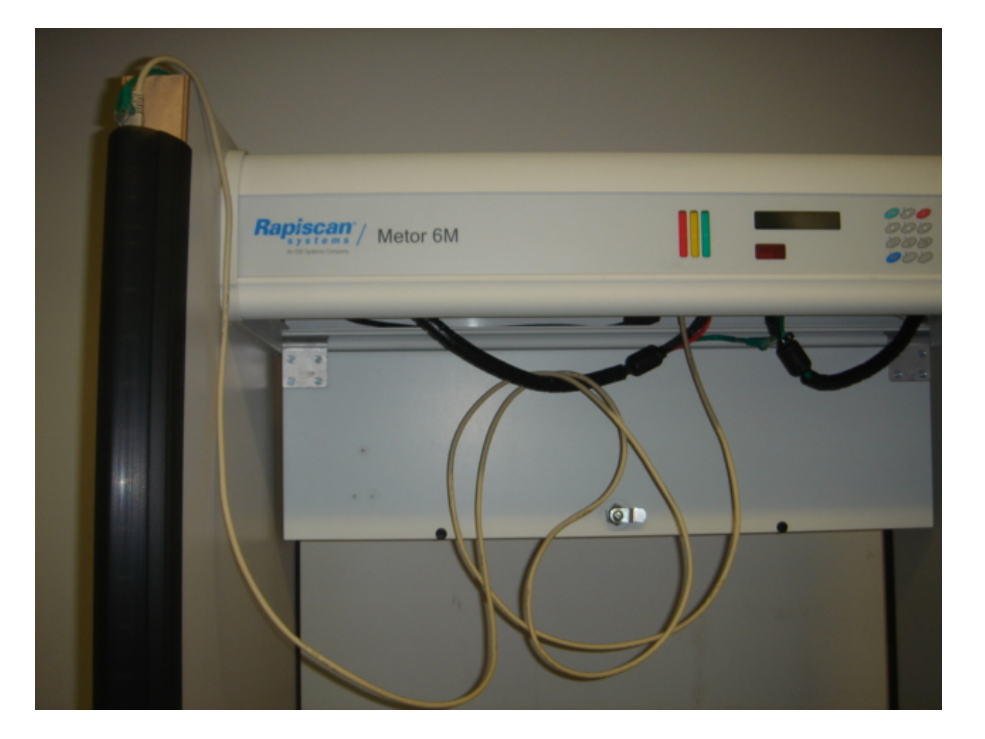

Figure 4.1.

#### 4.3. Zone Display Not Working

First check that zone display is enabled, "2-41 ZONES:" is not "OFF".

Next check that selected direction and the side zone display is mounted correspond to each other. When "DIR1" is selected zone display must be on left side of TX panel when looking at it standing between the panels. Or alternatively select mode "BOTH".

Turn zone display on using function "6-5 RUN LIGHT TEST". Note which LEDs or segments do not light. Replace faulty zone display units.

Note that if all segments from specific height downwards do not light not all corresponding units need to be malfunctioning as signal to lower units goes through the upper units.

If the whole zone display remains unlit either connecting cable or MELS is faulty. Test cable using a temporary Ethernet cable as in paragraph 4.2.

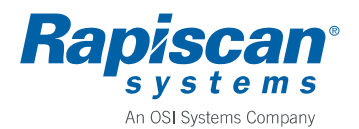

#### 4.4. Keyboard Not Working

First check that keyboard has not been disabled with a remote control using function "3-32 KEYPAD DISABLE". This being the case either enable keyboard using a remote control or press LEARN button on MELS until you see text "VALIDATE REMOTE?". Now press OK key on the keyboard.

To test the keyboard use key combination <7> and <9>.

If none of the keys work either keyboard connection to MCDS is disconnected or MCDS or keyboard itself is faulty. To check the connection you need to remove the screws fixing the MCDS to the cross piece. This is done easiest with the WTMD disassembled and the cross piece on a table.

#### 4.5. MCDS Not Working

If during power-up display remains blank, no status LED light up, nor buzzer sounds, MCDS is not getting power from MELS or is broken. Check MCDS-MELS connection cable using a temporary Ethernet cable. Test several ports of MELS.

Check that MELS gets power. Zone display should light up during power-up.

If only buzzer is not working check that "2-11 VOLUME" is not zero.

#### 4.6. TX or RX coil failure

In case of a TX or RX coil error message integrity of coils can be checked measuring coil resistances. Remove the coil connector from the MELS to measure coil resistances. Refer to the tables below for nominal resistances.

In the connectors there is also a jumper between two pins for testing that connector is installed.

If coil resistance is close to zero there is a short in the coil or in the connector. You can open the connector housing to check if the connector is in order.

If coil resistance is significantly higher than the nominal value or fluctuates there can a cold solder joint in the coil connector or physical damage in the coil. Replace the whole coil panel.

| TX coil | TX1   | TX2 | TX3 | TX4 | TX5 | TX6   | TX7   | TX8   | jumper |
|---------|-------|-----|-----|-----|-----|-------|-------|-------|--------|
| Pins    | 10-11 | 8-9 | 6-7 | 4-5 | 2-3 | 16-17 | 18-19 | 20-21 | 12-24  |
| R / ohm | 4     | 4   | 2   | 2   | 2   | 2     | 2     | 2     | <1     |

| RX coil | RX1 | RX2 | RX3 | RX4  | RX5   | RX6   | RX7   | RX8   | RX9   | jumper |
|---------|-----|-----|-----|------|-------|-------|-------|-------|-------|--------|
| Pins    | 3-4 | 5-6 | 7-8 | 9-10 | 11-12 | 22-23 | 20-21 | 18-19 | 16-17 | 2-15   |
| R / ohm | 4   | 2   | 2   | 2    | 2     | 2     | 2     | 2     | 2     | <1     |

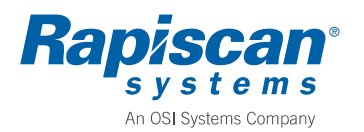

12 (25)

### 5. PART REPLACEMENT

#### 5.1. Replacing MELS

- Open cross piece hatch.
- Turn off the MELS.
- Disconnect all cables.
- Remove transportation securing screws, figure 5.1., if they are still attached.
- Loosen the four screws fixing the MELS to the cross piece. DO NOT remove the screws.
- Slide MELS sideways to remove it.
- Install a new MELS in reverse order.

Tools needed:

- Cross piece hatch key
- Torx screwdriver size T15

#### 5.2. Replacing MCDS

- Even though MCDS can in principle be replaced with Metor 6M assembled it is much easier to replace with cross piece on a table.
- Remove MELS to get extra space.
- Remove the six screws fixing MCDS to the cross piece but do not let the MCDS drop off as it is still connected to the keyboard, figure 5.2.
- Unlock the keyboard connection strip connector and pull out the strip.
- Before installing the new MCDS remove the plastic display protection film.
- Push keyboard connection strip in the connector and lock the connector, figure 5.3.
- Fasten the screws. You may need to push the buzzer end slightly to get the screws on the threads. Do not over tighten the screws.
- Install and connect the MELS.
- Before assembling coil panels test that MCDS powers up connecting power supply directly to the MELS. Note that you will get an error message as coils are not connected.
- Assemble the Metor.
- Test the operation of the keyboard.

Tools needed:

- Cross piece hatch key
- Allen key size 4mm
- Torx screwdriver size T15
- Phillips screwdriver size PH2, preferably with short blade

#### 5.3. Replacing Keyboard

- Remove MELS and MCDS, see paragraphs 5.1. and 5.2.
- Keyboard film is attached to the cross piece with adhesive tape. To remove the film push it through display or LED opening in the cross piece and then rip it off, figure 5.4.
- Remove possible tape residues from the cross piece.
- When installing new keyboard film start from keyboard end. Put the connection strip of the keyboard through the hole in the cross piece.
- Place the right end of the film in flush with the end of the cross piece.
- Ensure that the film is straight before attaching it.
- Rub the film gently but thoroughly to ensure that the adhesive sticks to the cross piece.

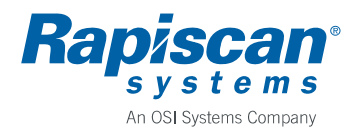

13 (25) 92102928

• Install MCDS and MELS.

Tools needed:

- Cross piece hatch key
- Allen key size 4mm
- Torx screwdriver size T15
- Phillips screwdriver size PH2, preferably with short blade
- Solvent for glue residues

# 5.4. Replacing MZDS/MCTS/MCRS

- Lay the Metor 6M down with a support under the cross piece so that top parts of panels do not touch floor, figure 5.5. It is recommended two persons do this phase due to the weight of the product. Note that you need about 2 m of working space behind the cross piece.
- Remove the hat.
- Disconnect the module to be replaced from the red or green connection cable.
- Pull the zone display profile out in a straight line.
- Install new module in reverse order. Do not over tighten hat screws as they are threaded into MDF. Observe correct orientation of the hat. There is a notch on one side of the hat for cross piece, figure 5.6.

Tools needed:

• Torx screwdriver size T25

#### 5.5. Replacing MZDU

- Remove MZDS as explained in paragraph 5.4.
- Unfasten the five MZDU locking screws.
- Pull the MZDU unit out of the zone display profile. When a unit is out of the profile disconnect it from the next one. Note the order in which different MZDU units are in the profile.
- Replace the MZDU.
- Push the units back into the profile in correct order. Connect next one before fully inserting a unit.
- When all units are back in the profile adjust them so that screw holes in the profile are in line with the broaching nuts in the MZDU units.
- Fasten the screws.
- Replace MZDS and assemble.

Tools needed:

- Torx screwdriver size T25
- Torx screwdriver size T20

#### 5.6. Replacing MCTU/MCRU/Extension Cable

- Remove MCTS or MRCS as explained in paragraph 5.4.
- Unfasten MCTU/MCRU locking screw.
- Pull the unit out from the profile using the extension cable.
- Replace unit or cable.
- Using a draw cord pull the end of the extension cable through the profile. Be careful not to pull the MCTU/MCRU unit over its correct position. Observe the correct orientation of the profile.

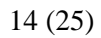

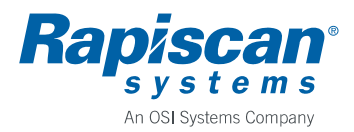

- Align profile MCTU/MCRU screw hole and the unit's broaching nut using the extension cable.
- Fasten the screw.
- Replace MCTS/MCRS and assemble.

Tools needed:

- Torx screwdriver size T25
- Torx screwdriver size T20
- Draw cord

# 5.7. Replacing Zone Display/Counter Ethernet Cables

- Although the cables can be replaced Metor 6M assembled the procedure is easier with the coil panel on a table.
- Remove the hat from the coil panel, figure 5.7.
- Disconnect the cable to be replaced and remove it from the cable clamps.
- With the coil and connection cables lying on the panel cut the cable tie keeping the ferrite in place and remove the ferrite, figure 5.8.
- Cut the cable tie fixing the cables to the side of cable opening, figure 5.9.
- Pull the cable to be replaced free from the slit harness wrap.
- Put the new cable into the harness wrap.
- Adjust the length of the MELS end as in figure 5.8.
- Replace the ferrite and the cable ties.
- Connect the cable to MZDS/MCTS/MCRS and fasten the cable with the cable clamps.
- Replace the hat and assemble the Metor.

#### Tools needed:

- Cross piece hatch key
- Allen key size 4mm
- Torx screwdriver size T15
- Torx screwdriver size T25
- Side cutters
- Cable ties

### 5.8. Replacing DC Power Cable

- Cut the cable tie fixing slit harness wrap and power cable to TX panel cable opening.
- Connect new cable to old cable at lower cable opening and temporarily fix the connectors with tape. Observe that the end with the ferrite is the upper end.
- Using old cable pull the new cable through the panel.
- Adjust the lower cable end as in figure 5.10.
- Fix the cable and harness wrap with a cable tie.

Tools needed:

- Cross piece hatch key
- Allen key size 4mm
- Side cutters
- Cable tie

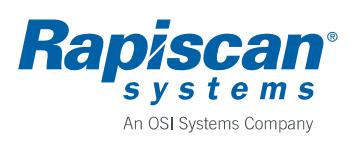

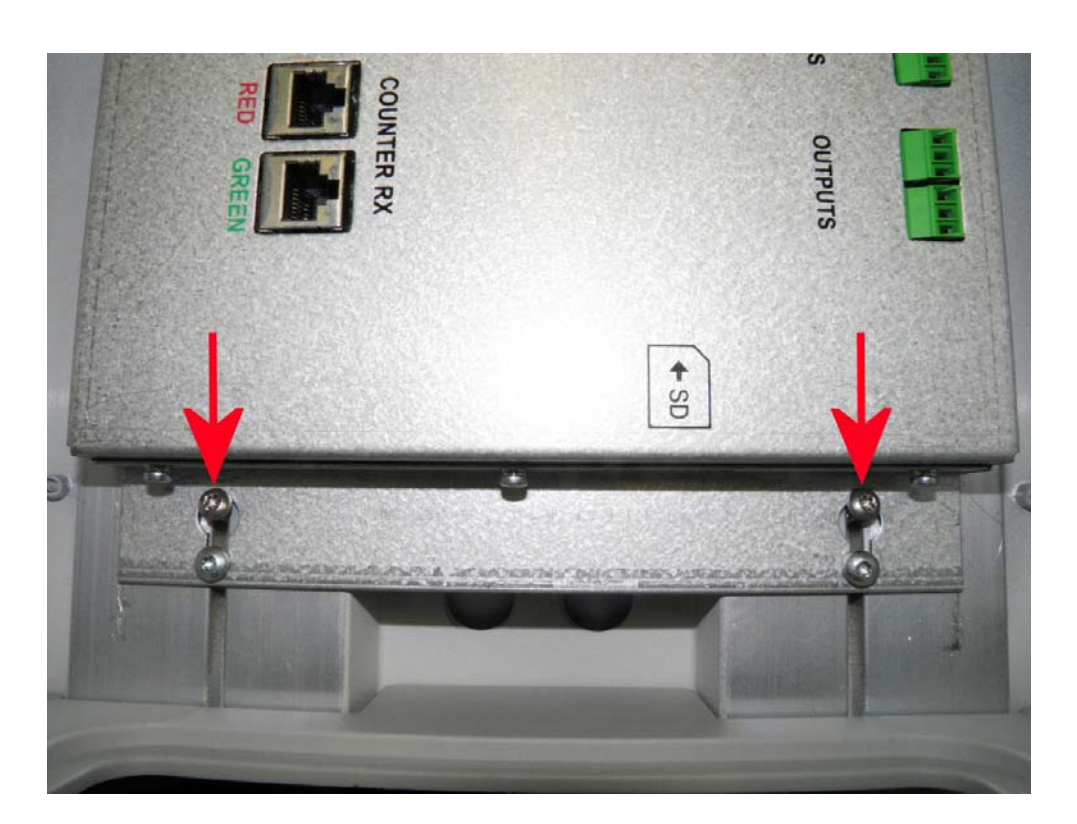

Figure 5.1.

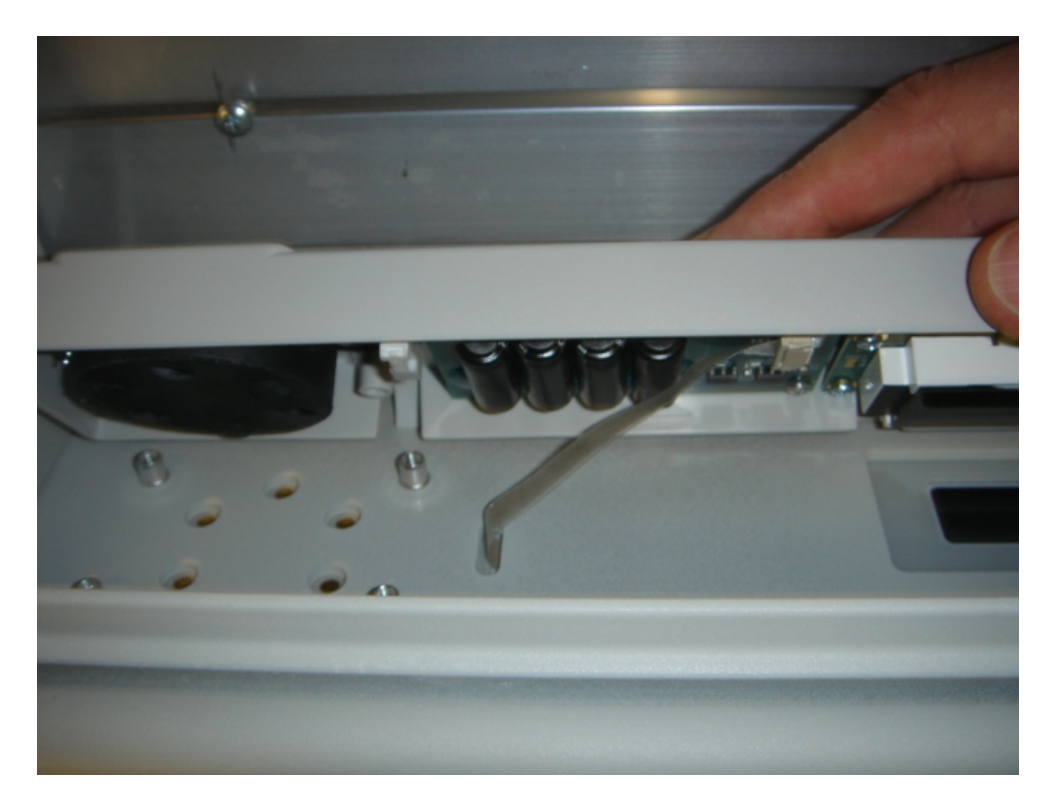

Figure 5.2.

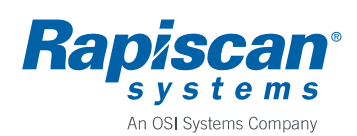

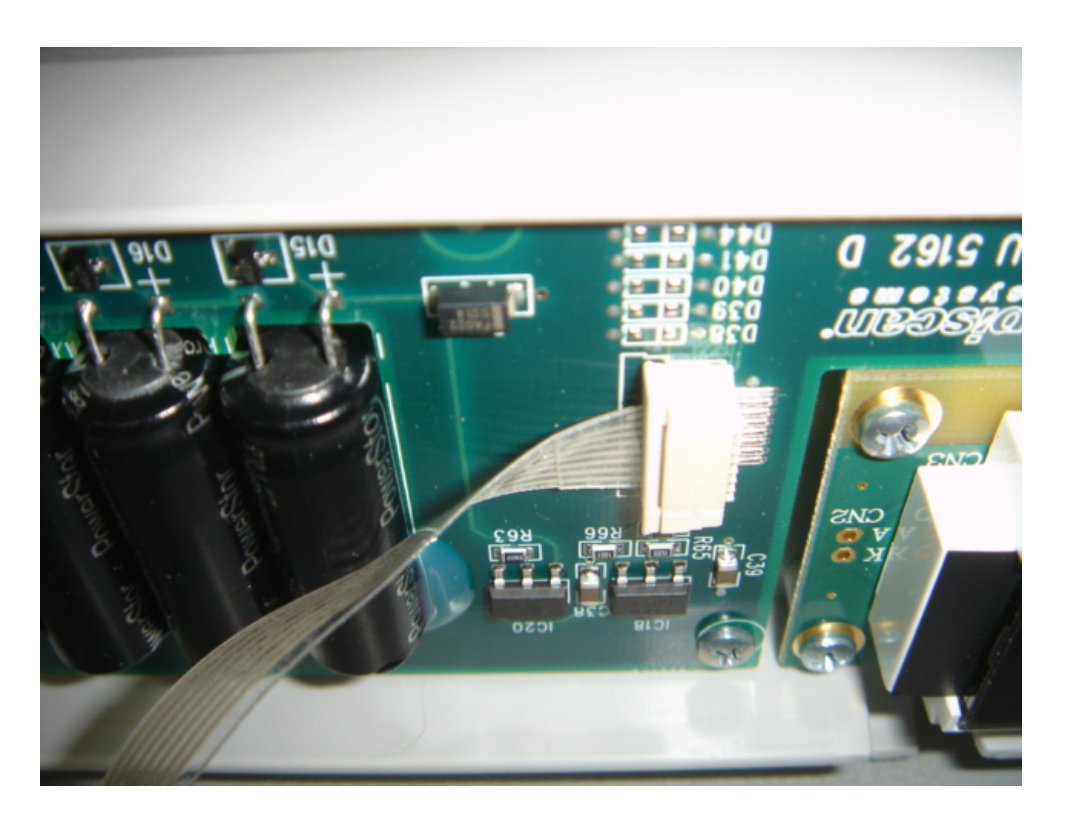

Figure 5.3.

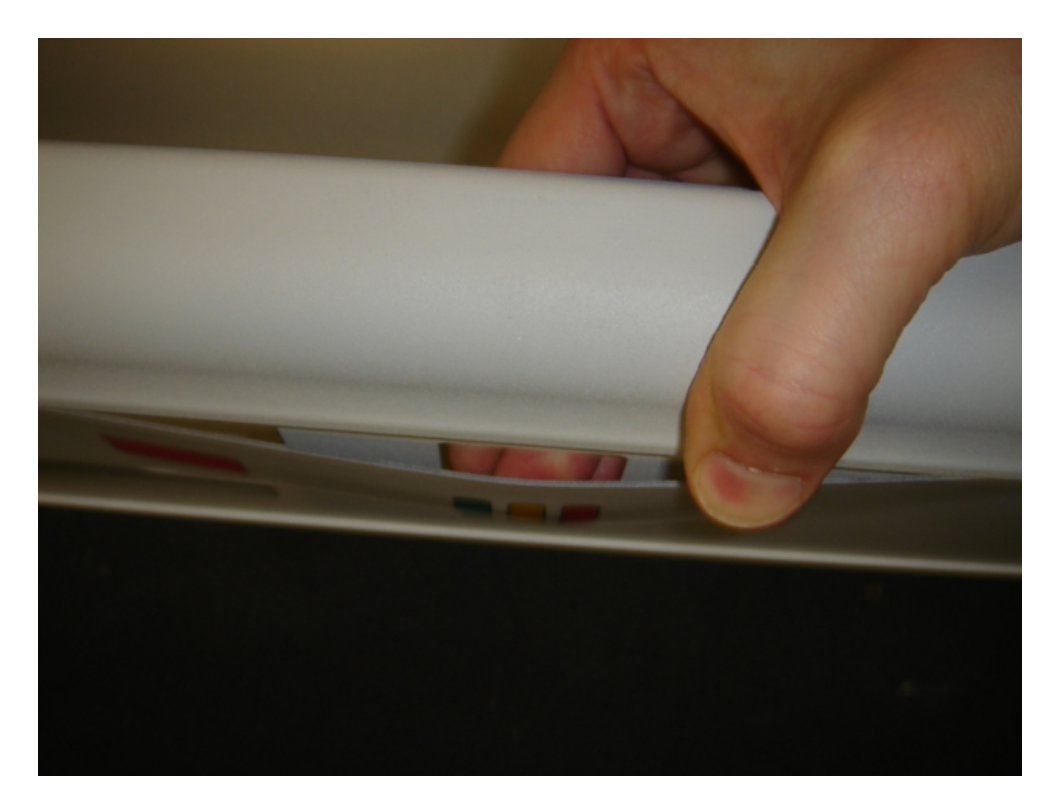

Figure 5.4.

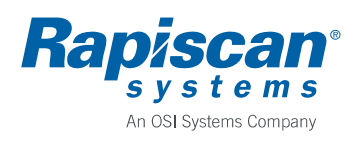

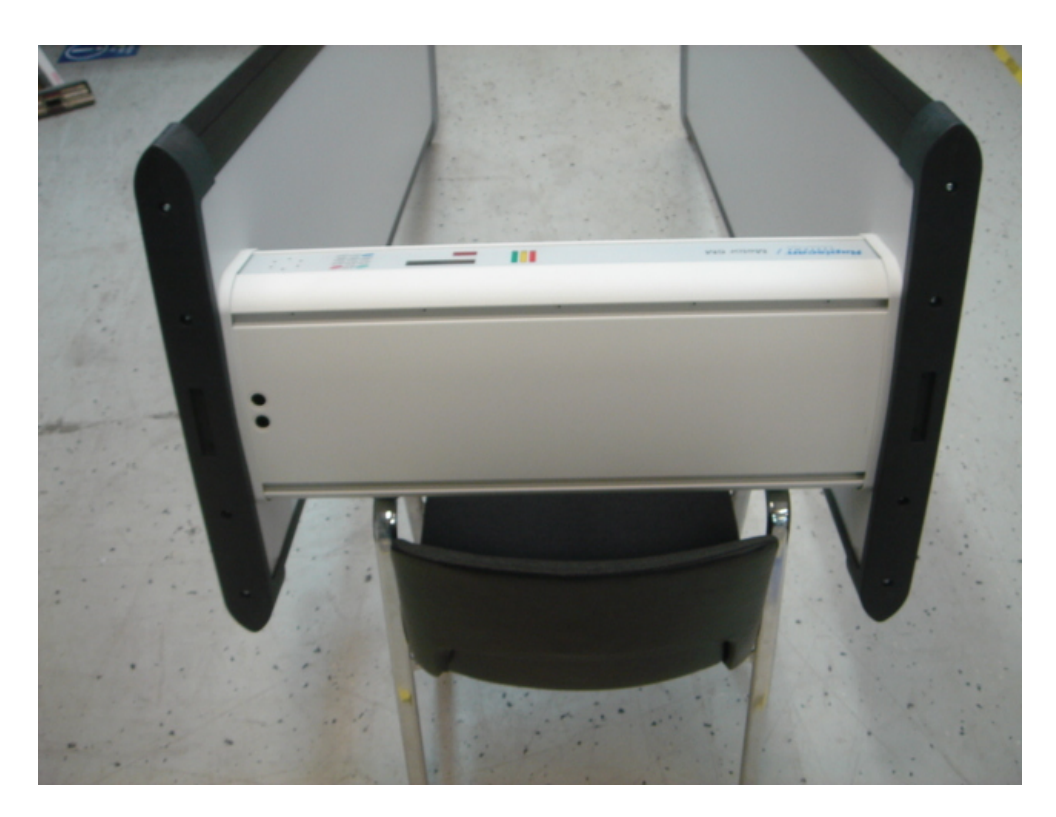

Figure 5.5.

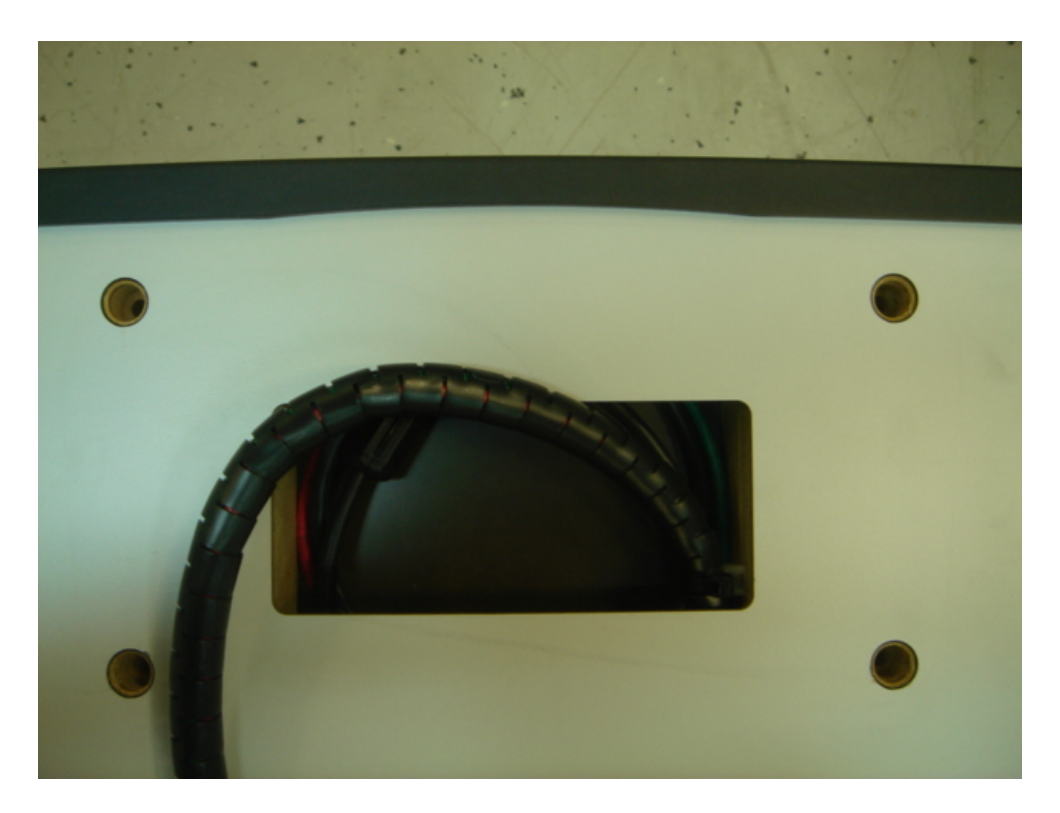

Figure 5.6.

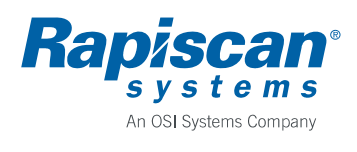

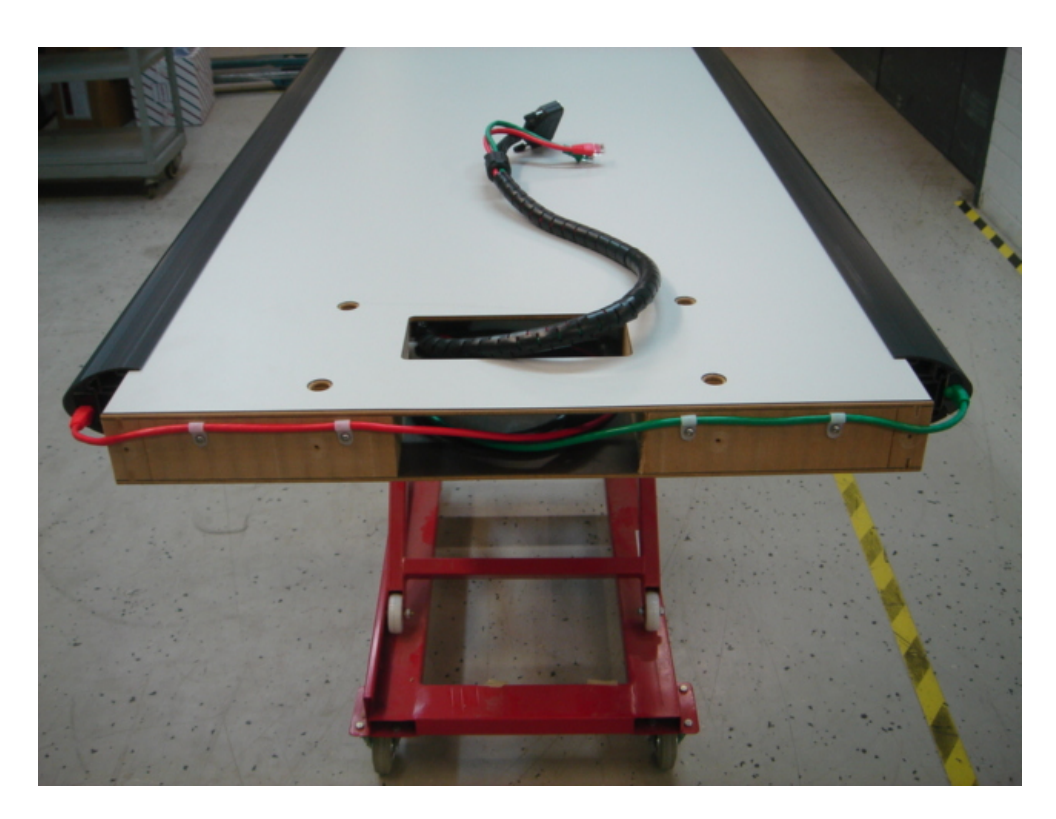

Figure 5.7.

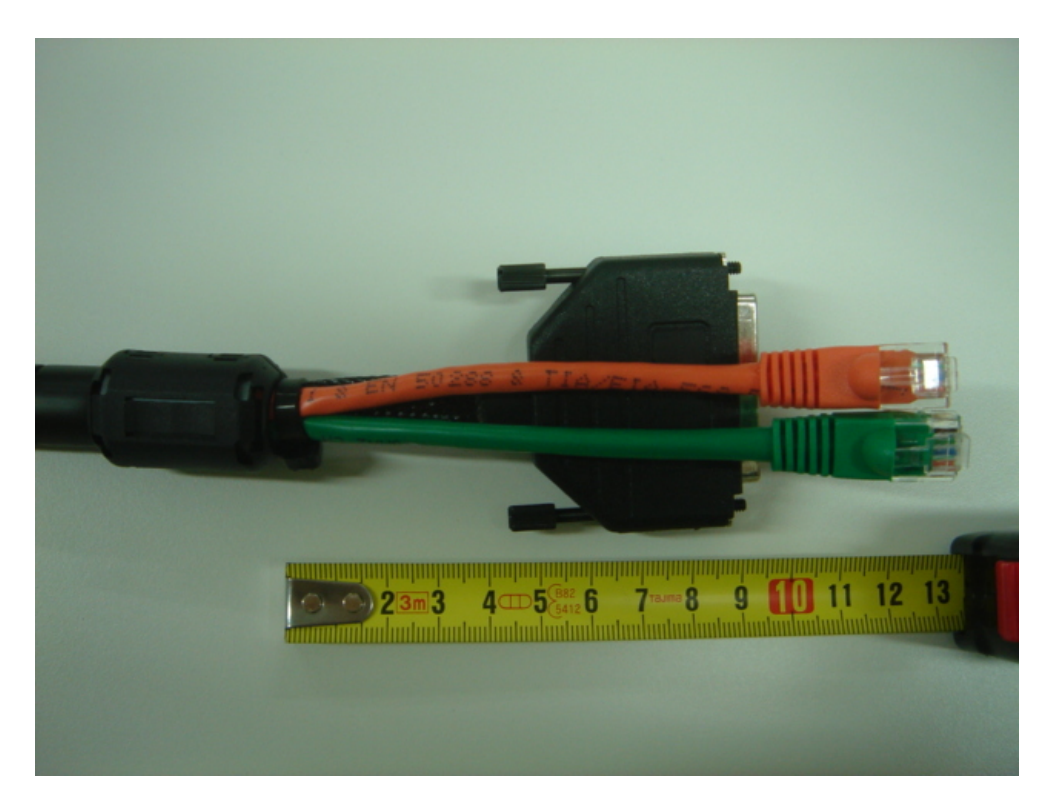

Figure 5.8.

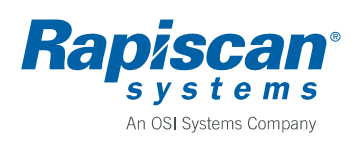

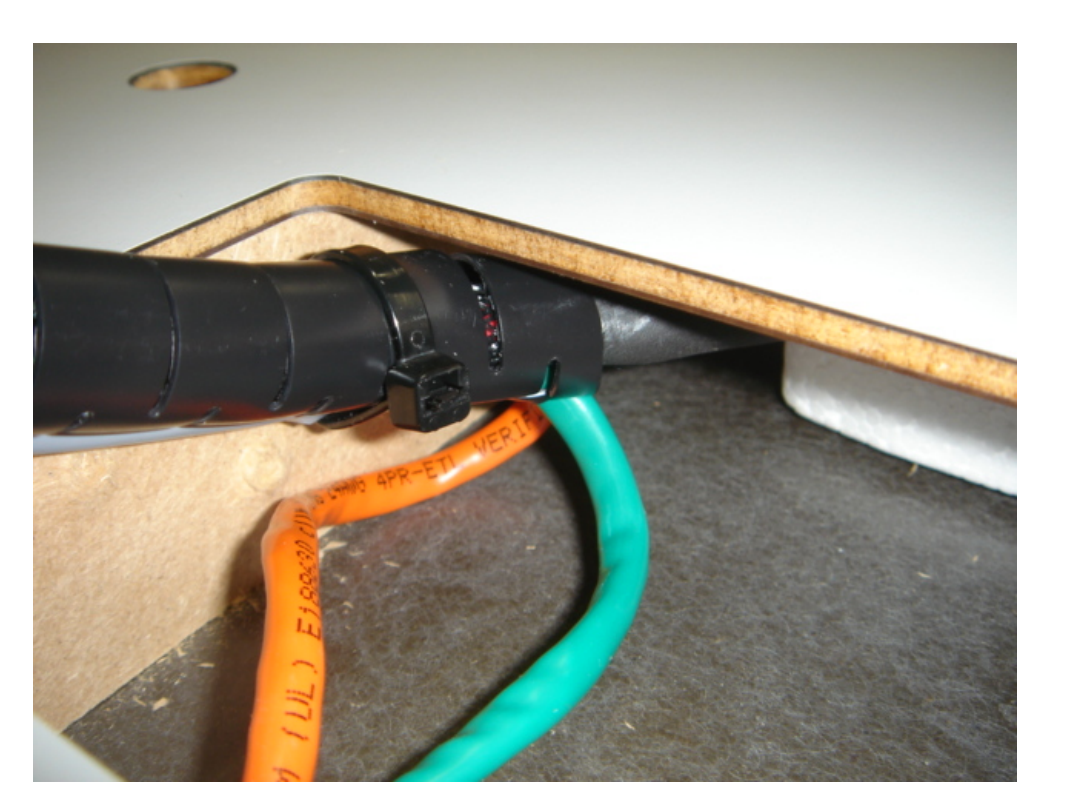

Figure 5.9.

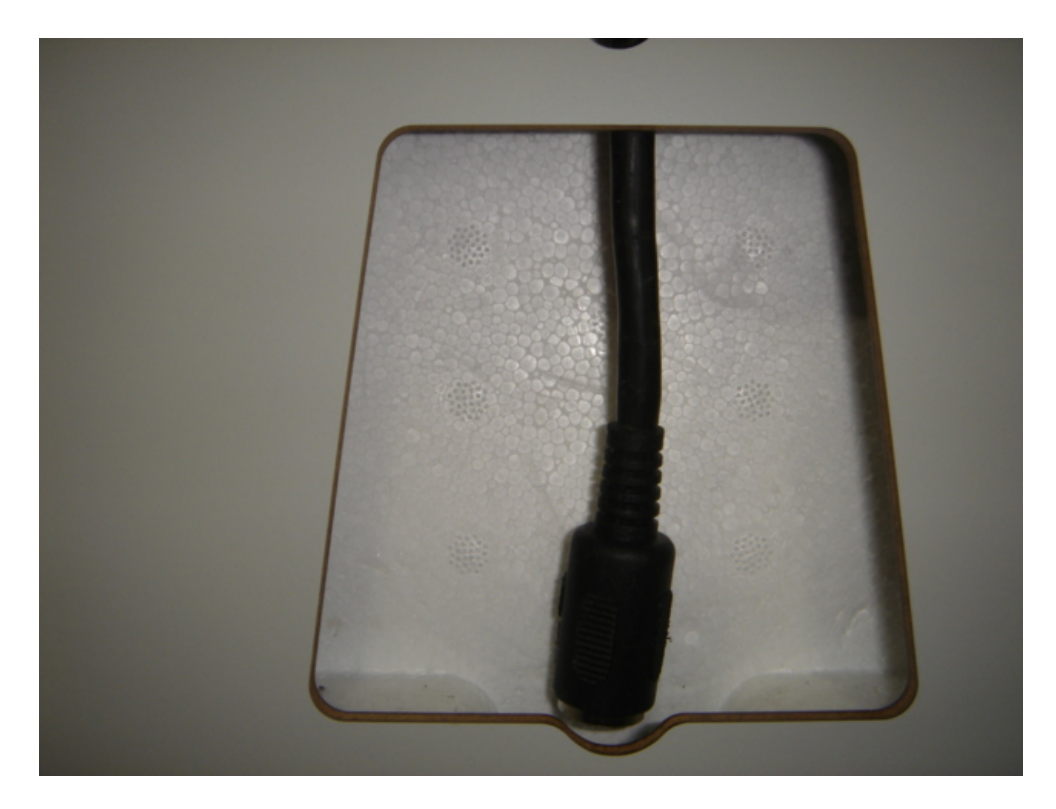

Figure 5.10.

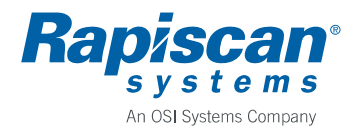

# 6. ACCESSORIES AND SPARE PARTS

Check for up to date accessory and spare part lists from Rapiscan Systems.

# 6.1. Accessories

| P/N      | Description                   |
|----------|-------------------------------|
| 20102926 | ON-SITE KIT, METOR 6M         |
| 20102927 | MAINTENANCE KIT, METOR 6M     |
| 8100577  | MRCS 5116 REMOTE CONTROL SET  |
| 20106468 | MRCS 5116 WITH HOLDER         |
| 8100774  | MTLS 5169 TRAFFIC LIGHT SET   |
| 20102858 | MBBS 5238 BATTERY BACK-UP SET |
| 20106433 | MRDS 5259 REMOTE DISPLAY SET  |
| 92102928 | MAINTENANCE MANUAL., METOR 6M |

# 6.2. Individual Spare parts

| P/N        | Description                                    |
|------------|------------------------------------------------|
| 8101220    | MELS 5208 ELECTRONICS SET                      |
| 8100780-6M | MCDS 5155-6M CONTROL AND DISPLAY SET, METOR 6M |
| 8101222-30 | MCSS 5210-30 CROSS PIECE SET 76CM/30"          |
| 8101222-32 | MCSS 5210-32 CROSS PIECE SET 81CM/32"          |
| 8101224    | MTXS 5212 TRANSMITTER PANEL SET                |
| 8101225    | MRXS 5213 RECEIVER PANEL SET                   |
| 8101226    | MZDS 5214 ZONE DISPLAY SET                     |
| 8101227    | MCTS 5215 COUNTER TRANSMITTER SET              |
| 8101228    | MCRS 5216 COUNTER RECEIVER SET                 |
| 56104256   | POWER SUPPLY, CLASS I AC/DC, 12.5VOUT          |
| 8101304    | KEYBOARD FILM 76CM, METOR 6M                   |
| 8101312    | KEYBOARD FILM 81CM, METOR 6M                   |
| 2459857    | POWER CORD, EU                                 |
| 3061066    | POWER CORD, UK                                 |
| 3058291    | POWER CORD, US                                 |

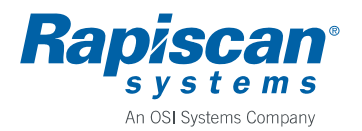

# 7. REVISION HISTORY

Rev. 6, 2012-01-24 / TV

- Added paragraph 2.2. and updated accessory list.
- ECN 03895.

Rev. 5, 2011-06-16 / TV

- Figure 5.1. and note on transportation securing screws added.
- ECN 03748.

Rev. 4, 2011-06-14 / TV

- Accessories added.
- Contents of individual spare parts, on-site kit and maintenance kit updated.
- ECN 03720.

Rev. 3, 2011-01-31 / TV

- ECN 03609.
- MCDS 5155, P/N 8100780, replaced with MCDS 5155-6M, P/N 8100780-6M.

Rev. 2, 2010-11-23 / TV

- ECN 03547.
- Technical data updated.
- Chapter 4.6. added.
- Maintenance kit contents updated.

Rev. 1, 2010-08-17 / TV

• Document created.

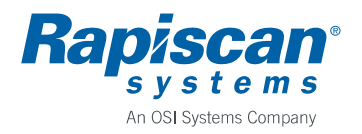

92102928

### 8. APPENDICES

| No. | P/N        | Description                      |
|-----|------------|----------------------------------|
| 1   | 9100802-30 | PRODUCT STRUCTURE, METOR 6M-30   |
| 2   | 9100802-32 | PRODUCT STRUCTURE, METOR 6M-32   |
| 3   | 04102857   | WIRING DIAGRAM, METOR 6M         |
| 4   | 04102917   | ASSEMBLY DRAWING, MZDS 5214      |
| 5   | 04102918   | ASSEMBLY DRAWING, MCTS 5215      |
| 6   | 04102930   | ASSEMBLY DRAWING, MCRS 5218      |
| 7   | 04102925   | INCOME INSPECTION, METOR 6M      |
| 8   | 04103527   | FAULT TRACING AND ERROR MESSAGES |

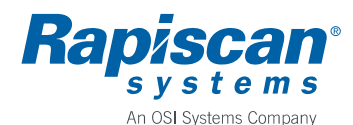

#### Author Rev. T. Virtanen 3 9100802-30 Approved Date Document 2011-05-06 Veli-Matti Pisilä Product Archives Metor 6M with 76cm/30" Cross Piece

Title **PRODUCT STRUCTURE, METOR 6M-30** 

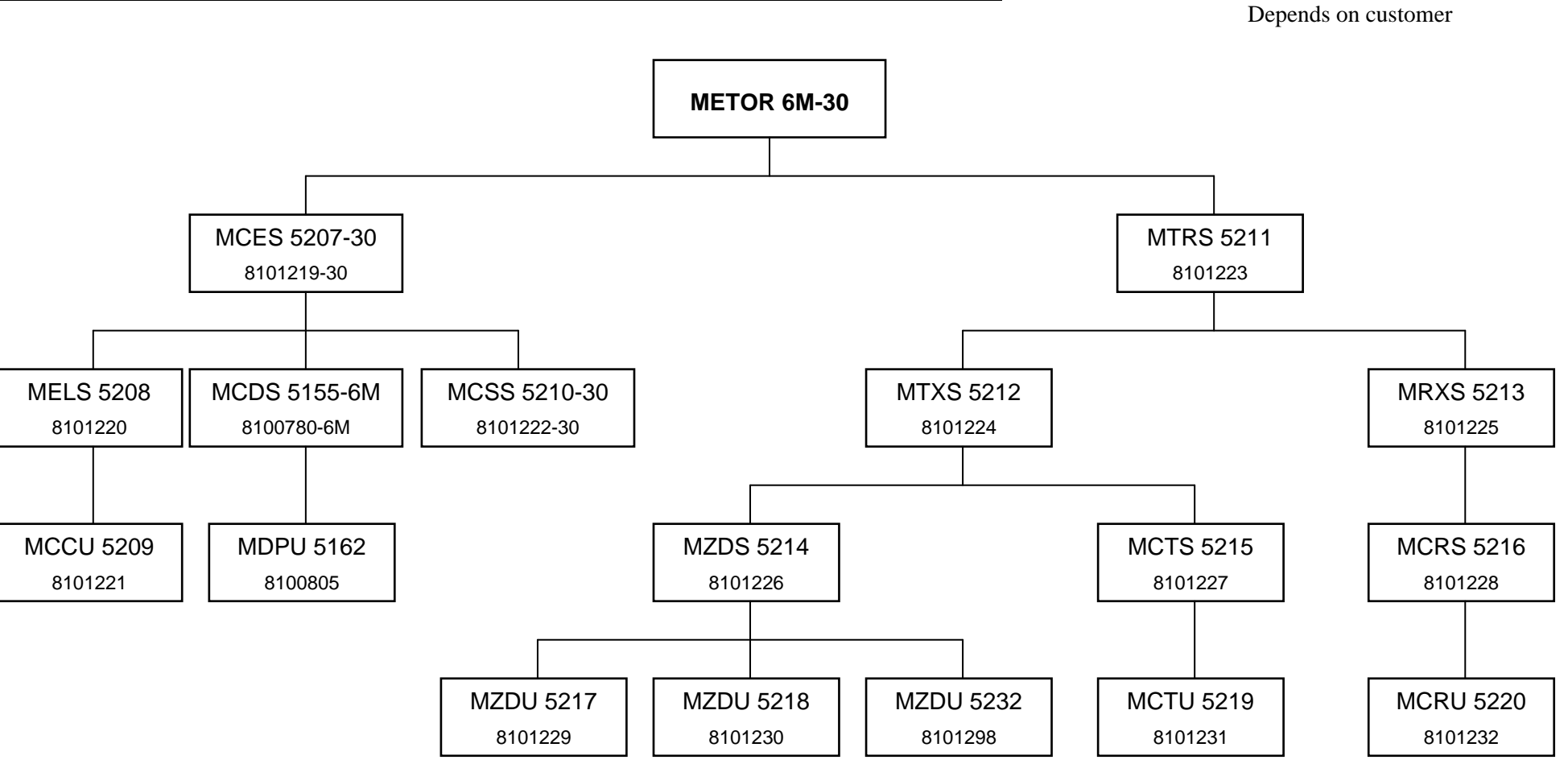

Code

1(1)

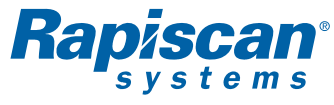

#### An OSI Systems Company

| Author                             | Rev.       | Code       |  |  |  |  |
|------------------------------------|------------|------------|--|--|--|--|
| T. Virtanen                        | 2          | 9100802-32 |  |  |  |  |
| Approved                           | Date       | Document   |  |  |  |  |
| Veli-Matti Pisilä                  | 2011-05-06 |            |  |  |  |  |
| Product                            |            | Archives   |  |  |  |  |
| Metor 6M with 81cm/32" Cross Piece |            |            |  |  |  |  |
| Title                              |            |            |  |  |  |  |
| PRODUCT STRUCTURE, METOR 6M-32     |            |            |  |  |  |  |

Depends on customer

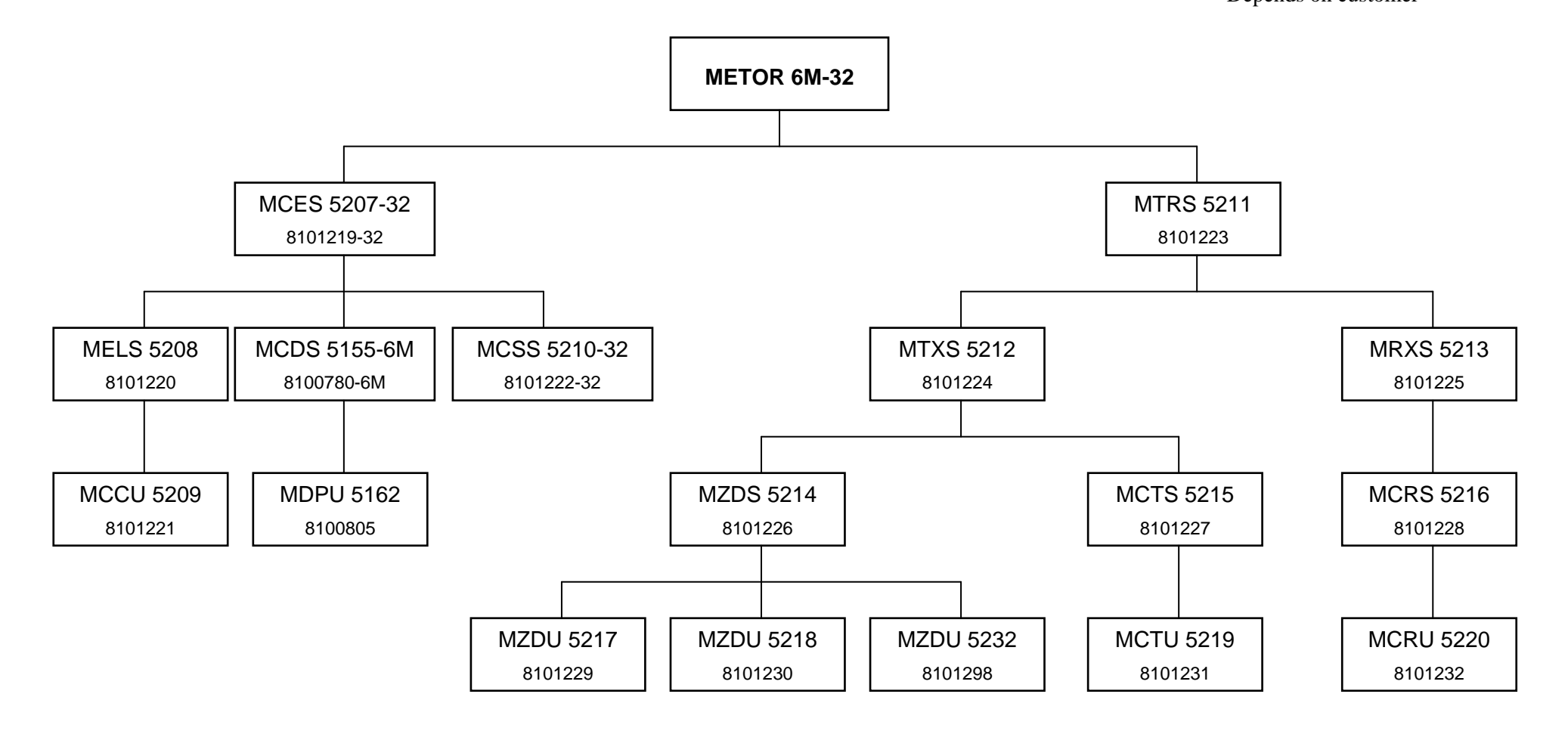

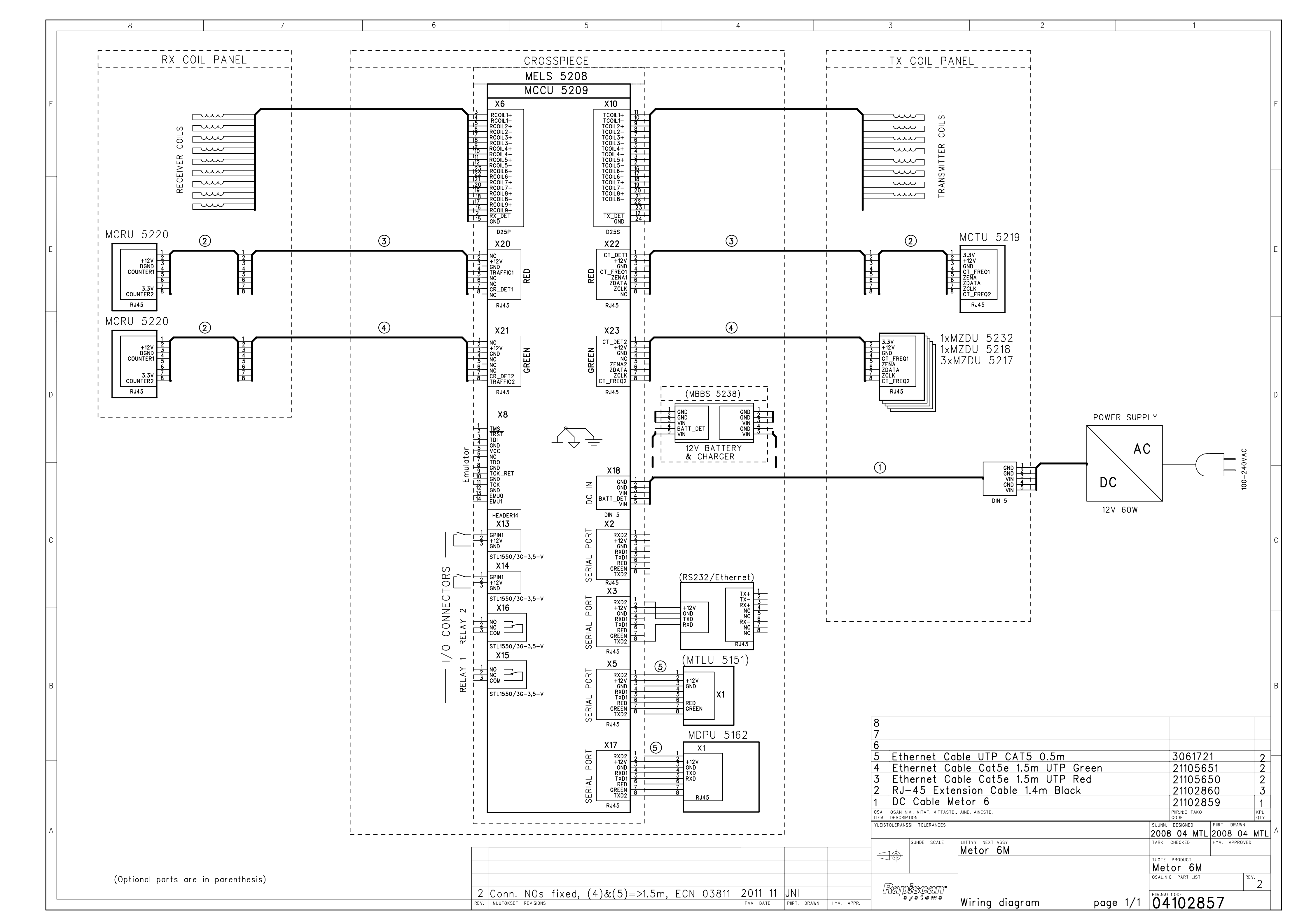

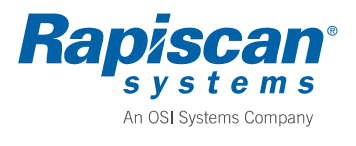

# APPENDIX 4 Assembly Drawing, MZDS 5214

Parts in the drawing next page are:

| Item no. | P/N      | Description                                |
|----------|----------|--------------------------------------------|
| 1        | 8101214  | ZONE DISPLAY PROFILE, METOR 6              |
| 2        | 8101230  | MZDU 5218 ZONE DISPLAY AND COUNTER UNIT    |
| 3        | 8101229  | MZDU 5217 ZONE DISPLAY UNIT                |
| 4        | 8101298  | MZDU 5232 ZONE DISPLAY AND POWER INDICATOR |
|          |          | UNIT                                       |
| 5        | 85102919 | SCREW, M4X12, TX20                         |

|            | 4                                               | 3 2                                                                         | 1                               |
|------------|-------------------------------------------------|-----------------------------------------------------------------------------|---------------------------------|
|            |                                                 |                                                                             | Date                            |
| E          |                                                 |                                                                             | E                               |
| D          |                                                 |                                                                             | D                               |
| С          |                                                 |                                                                             | C                               |
| в          |                                                 | · · · 2                                                                     | В                               |
| А          |                                                 |                                                                             | A                               |
| YLE<br>STA | EISTOLERANSSIT TOLERANCES<br>INDARDIT STANDARDS | AINE MATERIAL / STANDARDI STANDARD<br>/<br>PINTAKÄSITTELY SURFACE TREATMENT |                                 |
|            |                                                 | VĂRI COLOR TUOTE PRO                                                        | DUCT SUUNN. DESIGNED / PVM DATE |
| -          |                                                 |                                                                             |                                 |
|            |                                                 | MZDS 5214<br>Assembly Drawing                                               |                                 |
|            | Yapiscan.                                       |                                                                             |                                 |
| 1          | தை தடி சியாத                                    |                                                                             | 04102917 001                    |

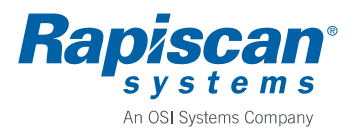

# APPENDIX 5 Assembly Drawing, MCTS 5215

Parts in the drawing next page are:

| Item no. | P/N      | Description                         |
|----------|----------|-------------------------------------|
| 1        | 8101214  | ZONE DISPLAY PROFILE, METOR 6       |
| 2        | 8101231  | MCTU 5219 COUNTER TRANSMITTER UNIT  |
| 3        | 21102860 | EXTENSION CABLE, RJ-45, 1.4M, BLACK |
| 4        | 85102919 | SCREW, M4X12, TX20                  |

|    | 4                     | 3 2                                                                 | 1                                                 |
|----|-----------------------|---------------------------------------------------------------------|---------------------------------------------------|
|    | Revision              | Description                                                         | Date                                              |
|    | 001                   | Initial approval.                                                   | 29.10.2009                                        |
| E  |                       | 3                                                                   | E                                                 |
| D  |                       |                                                                     | D                                                 |
| С  |                       |                                                                     | C                                                 |
| В  |                       | 4                                                                   | В                                                 |
| A  |                       |                                                                     | A                                                 |
| ST | ANDARDIT STANDARDS    | INE MATERIAL / STANDARDI STANDARD / INTAKÄSITTELY SURFACE TREATMENT |                                                   |
|    | SUHDE SCALE A4        | ARI COLOR TUOTE PRODUCT                                             | SUUNN. DESIGNED / PVM DATE<br>MVA / 27 10 2009    |
| -  | MASSA MASS<br>0.69 Kg | MCTS 5215                                                           | 3D-TIEDOSTO LIITTYY<br>3D-FILE APPENDIX           |
|    | Ramiecano             | Assembly Drawing                                                    | TARKASTUSOHJE LIITTYY<br>QUALITY CONTROL APPENDIX |
|    | systems               |                                                                     | PIIR.NRO. DWG.NO REV. 001                         |

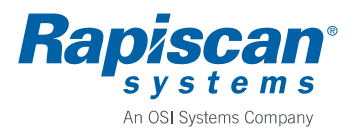

# APPENDIX 6 Assembly Drawing, MCRS 5216

Parts in the drawing next page are:

| Item no. | P/N      | Description                         |
|----------|----------|-------------------------------------|
| 1        | 8101214  | ZONE DISPLAY PROFILE, METOR 6       |
| 2        | 8101232  | MCRU 5220 COUNTER RECEIVER UNIT     |
| 3        | 21102860 | EXTENSION CABLE, RJ-45, 1.4M, BLACK |
| 4        | 85102919 | SCREW, M4X12, TX20                  |

|                          | 4                                 | 3 2                                                                      | 1                                                 |
|--------------------------|-----------------------------------|--------------------------------------------------------------------------|---------------------------------------------------|
|                          | Revision                          | Description                                                              | Date                                              |
|                          | 001                               | Initial approval.                                                        | 29.10.2009                                        |
| Е                        |                                   |                                                                          | 3<br>3                                            |
| D                        |                                   |                                                                          | D                                                 |
| С                        |                                   |                                                                          | С                                                 |
| в                        |                                   |                                                                          | 2                                                 |
| A                        |                                   |                                                                          | A                                                 |
| YLEISTOLER<br>STANDARDIT | RANSSIT TOLERANCES<br>T STANDARDS | AINE MATERIAL / STANDARDI STANDĀRD<br>/ PINTAKĀSITTELY SURFACE TREATMENT |                                                   |
|                          | SUHDE SCALE                       | VÄRI COLOR TUOTE                                                         | PRODUCT SUUNN. DESIGNED / PVM DATE                |
|                          |                                   | Me                                                                       | etor 6 MVA / 29.10.2009                           |
|                          | 0.69 Kg                           | MCRS 5216                                                                | 3D-TIEDOSTO LIITTYY<br>3D-FILE APPENDIX           |
|                          |                                   | Assembly Drawing                                                         | TARKASTUSOHJE LIITTYY<br>QUALITY CONTROL APPENDIX |
|                          | VISGAM <sup>®</sup><br>systems    |                                                                          | PIIR.NRO. DWG.NO REV. 04102930 001                |

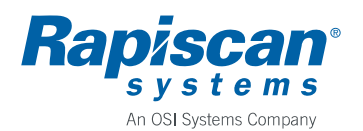

| Author                      | Rev.       | Code     |  |  |
|-----------------------------|------------|----------|--|--|
| Tapio Virtanen              | 2          | 04102925 |  |  |
| Approved                    | Date       | Document |  |  |
|                             | 2010-09-03 |          |  |  |
| Product                     |            | Archives |  |  |
| Metor 6M                    |            |          |  |  |
| Title                       |            |          |  |  |
| INCOME INSPECTION, METOR 6M |            |          |  |  |

#### 1. INTRODUCTION

The document is intended for company internal use when stocked units need to be checked after reconfiguration or because of other reasons.

#### 2. TEST SETUP

Following parts and test items are needed in inspection:

- 1. MRCS 5116 Remote Control Set, P/N 8100577
- 2. Metor Test Object Set, P/N 4100862

#### 3. TEST PROCEDURE

#### 3.1. Inspection of Packages and Parts

- 1. Check that packages are undamaged and contain all required parts and test reports.
- 2. Check that all parts are undamaged.

#### 3.2. Start-up

- 1. Assemble the unit and connect it to mains supply.
- 2. Turn on the unit.
- 3. Check that SW versions are correct.
- 4. Check that "METOR 6M SELFCHECK OK" message appears to the display.
- 5. Ensure that no alarm messages appear.
- 6. Enter SUPER USER menu.
- 7. Run function "1-6 RESTORE FACTORY SETTINGS".
- 8. Exit the menu by pressing <C> twice.

#### 3.3. Keyboard test

- 1. Press keys <7> and <9> simultaneously to enter key test mode. If successful the display shows text "TEST KEYS:".
- 2. Press each key in turn. If the keyboard is working properly display recognizes each key when pressed. Exit the test mode by again pressing keys <7> and <9> simultaneously.

#### 3.4. Light test

- 1. Test the zone display LEDs and display LEDs with the "LIGHT TEST" function in service menu.
- 2. Enter SUPER USER menu.
- 3. Enter function "6-5 RUN LIGHT TEST".
- 4. Check that all LEDs in the zone display and the LED bars in the cross piece display light up.
- 5. Exit the menu by pressing <C> twice.

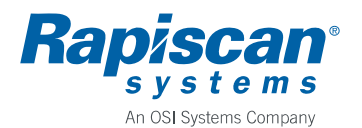

- 1. Press key <4> to enter volume control.
- 2. Select loudest volume and check that the buzzer sound is clear.
- 3. Reset the volume to 2 and leave the menu by pressing <C>.

#### 3.6. Remote control test

- 1. Teach the remote control to the unit using the instructions in the operating manual.
- 2. Using the remote control enter SUPER USER menu.
- 3. Go to menu "1-5 COPY PARAMETERS".
- 4. Select "1-51 COPY FROM METOR => REMOTE" check that the function operates correctly.
- 5. Select "1-52 COPY FROM REMOTE => METOR" check that the function operates correctly.
- 6. Go to function "3-21 REMOVE ALL VALID REMOTES" and remove the remote control from the unit's memory.

#### 3.7. Detection test

- 1. Remove all metal items, like watch, belt, keys, etc.
- 2. With 76 cm/30" cross piece use sensitivity parameter value SE = 50 and with 81 cm/32" cross piece value SE = 70.
- 3. Take 45 mm Fe cylinder through the unit at the height of 100 cm and check that it does produce an alarm.
- 4. Check that zone display shows correct location.
- 5. Take 35 mm Fe cylinder through the unit at the height of 100 cm and ensure that it does not produce an alarm.

#### 3.8. Counter test

- 1. Enter SUPER USER menu.
- 2. Run function "4-3 CLEAR STATISTICS" to clear counter values.
- 3. Enter function "4-11 PAX/ALM" and check that counter values are zero.
- 4. Walk through the unit keeping TX panel to your right and check that PAX counter value changes to one.
- 5. Run function "4-3 CLEAR STATISTICS" again to clear counter values.
- 6. Exit the menu by pressing <C> twice.
- 7. Turn off the unit.

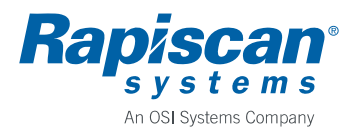

3 (3) 04102925

# 4. REVISION HISTORY

Rev. 2, 2010-09-03 / TV

- Menu numbering changed to reflect new UI.
- Added detection test on 81 cm cross piece.

Rev. 1, 2009-11-05 / TV

• Document created.

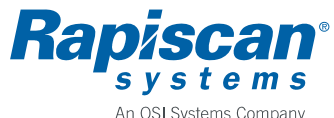

| n OSI Systems | Company |
|---------------|---------|
|---------------|---------|

| Author                                     | Rev.       | Code     |  |
|--------------------------------------------|------------|----------|--|
| Toni Akkala                                | 3          | 04103527 |  |
| Approved                                   | Date       | Document |  |
| Tapio Virtanen                             | 2011-05-06 |          |  |
| Product Archives                           |            |          |  |
| Metor 6M                                   |            |          |  |
| Title                                      |            |          |  |
| FAULT TRACING AND ERROR MESSAGES, METOR 6M |            |          |  |

#### FAULT TRACING 1

Here is listed some possible failures.

| Symptom                   | Possible cause                    | Corrective action                |
|---------------------------|-----------------------------------|----------------------------------|
| Random alarming           | External electromagnetic          | Change operating frequency,      |
|                           | interference                      | relocate detector                |
| No power to electronics   | Power cable loose                 | Check power cable                |
|                           | Power supply has failed           | Replace power supply             |
|                           | Power cable inside TX panel has   | Check by connecting power supply |
|                           | failed                            | directly to MELS                 |
|                           |                                   | Change power cable               |
| Zone display segment does | Zone display defective            | Replace zone display             |
| not light up              |                                   |                                  |
| Traffic counter does not  | Counter cables misconnected or    | Check cable connections          |
| work, traffic lights are  | faulty                            | Replace faulty cable             |
| always red                | IR transmitter or receiver faulty | Refer to maintenance manual for  |
|                           |                                   | troubleshooting                  |
|                           |                                   | Replace faulty IR unit           |

#### 2 **ERROR MESSAGES**

In the following are explained errors that are shown on the Display Unit.

| Error Message       | Possible cause                | Corrective action                     |
|---------------------|-------------------------------|---------------------------------------|
| SYSTEM MESSAGE:     | Depends on error number;      | Cycle power on the unit, if reappears |
| ERROR CODE XXX      | see next table                | contact service                       |
| SYSTEM MESSAGE:     | Display unit connection       | Replace cable                         |
| MDPU Vcc TOO LOW    | cable faulty                  |                                       |
|                     | Internal failure              | Replace MCDS or MELS                  |
| SYSTEM MESSAGE:     | Ambient temperature is too    | Wait for the unit to warm up          |
| MDPU TEMP TOO LOW   | low                           |                                       |
| SYSTEM MESSAGE:     | Ambient temperature is too    | Move the unit to shadow               |
| MDPU TEMP TOO HIGH  | high, direct sunlight to unit |                                       |
| SYSTEM MESSAGE:     | Memory was corrupted          | Cycle power on the unit; verify that  |
| MDPU EEPROM INIT.   |                               | all parameters are correct!           |
| SYSTEM MESSAGE:     | Memory was corrupted          | Cycle power                           |
| ACCESS CODES INIT.  |                               | Verify access codes                   |
| BATTERIES OF REMOTE | Empty batteries on remote     | Replace batteries                     |
| CONTROL ARE EMPTY!  | control                       |                                       |
| LOW REMOTE CONTROL  | Almost empty batteries on     | Replace batteries soon                |
| BATTERY LEVEL!      | remote control                |                                       |

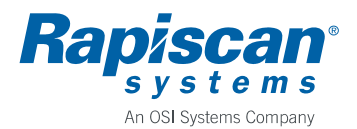

| SYSTEM MESSAGE:      | Battery empty                         | Recharge battery                     |
|----------------------|---------------------------------------|--------------------------------------|
| MCCU Vcc TOO LOW     | Power supply failure                  | Replace power supply                 |
|                      | MCCU failure                          | Replace MELS                         |
| SYSTEM MESSAGE:      | Ambient temperature is too            | Wait for the unit to warm up         |
| MCCU TEMP TOO LOW    | low                                   | wait for the ant to waith ap         |
| SYSTEM MESSAGE:      | Ambient temperature is too            | Move the unit to cooler place        |
| MCCII TEMP TOO HIGH  | high                                  | wove the unit to cooler place        |
|                      | Flectrical failure                    | Replace MELS                         |
| SYSTEM MESSAGE:      | Memory was corrupted                  | Cycle power on the unit: verify that |
| MCCII EEPROM INIT    | Welliory was corrupted                | all parameters are correct!          |
| SYSTEM MESSAGE:      | RX-cable is loose or                  | Check BX-cable connection            |
| RX-CABLE FAILURE!    | disconnected                          | Check KX-cable connection            |
| SYSTEM MESSAGE:      | TX cable is loose or                  | Check TX cable connection            |
| TX-CABLE FAILURE!    | disconnected                          | Check TX-cable connection            |
| CYCTEM MECCACE:      | DV Coil foilure                       | Chaol: DV agil register ago          |
| DECEIVED ENTITE VI   | KA Coll failure                       | Deplace MDVS                         |
| (V is shapped #)     | DV Cable failure                      | Check DV ashla connector             |
| (X IS CHAIMEL #)     | KX Cable failure                      | Check RX cable connector             |
|                      |                                       | Replace MRXS                         |
|                      | Electrical failure                    | Replace MELS                         |
| SYSTEM MESSAGE:      | TX Coil failure                       | Check TX coil resistances            |
| TX X FAILURE!        |                                       | Replace MTXS                         |
| (X is channel #)     | TX Cable failure                      | Check TX cable connector             |
|                      |                                       | Replace MTXS                         |
|                      | Electrical failure                    | Replace MELS                         |
| SYSTEM FPGA          | Electronics failure                   | Cycle power,                         |
| INTERRUPT FAIL!      |                                       | Replace MELS                         |
| OPERATION FAILED:    | Display unit cannot                   | Verify that display unit cable is    |
| NO REPLY FROM MCCU   | communicate with                      | connected properly;                  |
|                      | electronics,                          | Replace display unit cable           |
|                      | MCCU failure                          | Replace MELS                         |
|                      | MDPU failure                          | Replace MCDS                         |
| MAX COUNT OF REMOTES | No more remote control units          | Remove all remotes and try again.    |
| IS VALIDATED!        | can be taught to gate                 | NOTE: This disables ALL previously   |
|                      |                                       | taught remotes                       |
| CUSTOM PARAMS ARE    | No custom parameters are              | Save parameters before loading them  |
| NOT SET!             | saved                                 |                                      |
| NO METAL DATA FROM   | The MDPU does not get                 | Check display unit cable, cycle      |
| MCCU                 | metal signal from the MCCU            | power                                |
|                      | MCCU failure                          | Replace MELS                         |
|                      | MDPU failure                          | Replace MCDS                         |
| MCCU PARAMS          | MCCU parameters are                   | Cycle power on the unit; verify that |
| CORRUPTED!           | corrupted                             | all parameters are correct!          |
|                      | I I I I I I I I I I I I I I I I I I I | Replace display unit cable           |
|                      | MCCU failure                          | Replace MELS                         |
| NO REPLY FROM MDPU!  | Display unit cannot                   | Verify that display unit cable is    |
|                      | communicate with                      | connected properly:                  |
|                      | electronics                           | Replace display unit cable           |
|                      | MCCU failure                          | Replace MELS                         |
|                      | MDPU failure                          | Replace MCDS                         |
| WARNING! POWER LOSS! | Power cord disconnected or            | Press 'C' to clear warning or        |
|                      | unit switched OFF (Power              | reconnect nower                      |
|                      | Guard was ON)                         |                                      |
|                      | Gualu was ON                          |                                      |

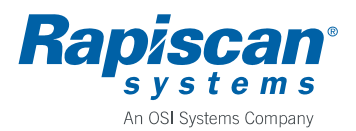

| SYSTEM MESSAGE:    | Zone display/counter cable  | Check cable connections        |
|--------------------|-----------------------------|--------------------------------|
| CTX-CABLE FAILURE! | not connected or faulty     | Replace cable                  |
| (X is counter      |                             |                                |
| transmitter #)     |                             |                                |
| SYSTEM MESSAGE:    | Counter cable not connected | Check cable connections        |
| CRX-CABLE FAILURE! | or faulty                   | Replace cable                  |
| (X is counter      |                             |                                |
| receiver #)        |                             |                                |
| SYSTEM MESSAGE:    | UI is missing               | Update UI                      |
| UI IS MISSING      |                             |                                |
| SYSTEM MESSAGE:    | UI version is incompatible  | Update UI version              |
| INVALID UI VERSION |                             |                                |
| INCOMPATIBLE       | MCCU and MDPU versions      | Update MCCU or MDPU to correct |
| SW VERSIONS!       | are incompatible            | version                        |

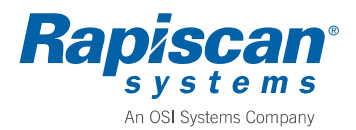

# ERROR NUMBERS

In the following are explained error numbers that are shown on the Display Unit as "SYSTEM MESSAGE: ERROR CODE XXX"

| Code | Error                                | Possible cause                                      |
|------|--------------------------------------|-----------------------------------------------------|
| 128  | Not in use                           |                                                     |
| 129  | Not in use                           |                                                     |
| 130  | Not in use                           |                                                     |
| 131  | Not in use                           |                                                     |
| 132  | Not in use                           |                                                     |
| 133  | Not in use                           |                                                     |
| 134  | Not in use                           |                                                     |
| 135  | Not in use                           |                                                     |
| 136  | Not in use                           |                                                     |
| 137  | Not in use                           |                                                     |
| 138  | Not in use                           |                                                     |
| 139  | Not in use                           |                                                     |
| 140  | Not in use                           |                                                     |
| 141  | Not in use                           |                                                     |
| 142  | Not in use                           |                                                     |
| 143  | Not in use                           |                                                     |
| 144  | Data packet checksum                 | RS232 communication error in MCCU                   |
| 145  | Invalid USART command                | RS232 communication error in MCCU                   |
| 146  | Unexpected error during saving the   | MRCU failed to save data to EEPROM                  |
|      | packet                               |                                                     |
| 147  | Unexpected error during loading the  | MRCU failed to load data from EEPROM                |
|      | packet                               |                                                     |
| 148  | There is not enough memory in the    | MRCU error trying to save multiple pages            |
|      | EEPROM                               |                                                     |
| 149  | EEPROM is totally full               | MRCU error                                          |
| 150  | Error during page write              | There was errors while writing to internal memory   |
| 151  | Error during page read               | There was errors while reading from internal memory |
| 152  | Tried to save data with illegal ID   | MRCU error                                          |
|      | (0xFF)                               |                                                     |
| 153  | Error in writing FAT entry           | MRCU error                                          |
| 154  | Error in writing Info-page           | MRCU error                                          |
| 155  | Error during packet write            | MRCU error                                          |
| 156  | Error during packet read             | MRCU error                                          |
| 157  | Wanted ID-type of data was not found | MRCU error                                          |
|      | from the EEPROM                      |                                                     |
| 158  | Data with wanted index was not found | MRCU error                                          |
|      | from the EEPROM                      |                                                     |
| 159  | Can not load the packet, because     | MRCU error                                          |
|      | EEPROM is empty                      |                                                     |
| 160  | FAT-page loading failed              | MRCU error                                          |
| 161  | Raw Read/Write-operation is pointed  | MDPU or MRCU error                                  |
|      | to invalid EEPROM                    |                                                     |
| 162  | Raw Read/Write-operation is pointed  | MRCU error                                          |
|      | to illegal page                      |                                                     |
| 163  | Info-page loading failed             | MRCU error                                          |
| 164  | Page checksum error                  | Checksum error within memory page                   |

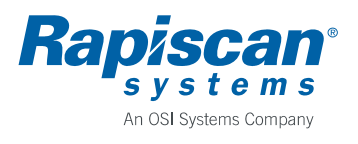

| 165 | LCD-timeout, no response         | MDPU alphanumeric display failure                                     |
|-----|----------------------------------|-----------------------------------------------------------------------|
| 166 | Invalid parameter value          | Zone number                                                           |
| 167 | Invalid parameter value          | Program number                                                        |
| 168 | Invalid parameter value          | Sensitivity setting                                                   |
| 169 | Invalid parameter value          | Frequency number                                                      |
| 170 | Invalid parameter value          | HP –filter setting                                                    |
| 171 | Invalid parameter value          | LP -filter setting                                                    |
| 172 | Invalid parameter value          | Alarm delay setting                                                   |
| 173 | Invalid parameter value          | Count direction setting                                               |
| 174 | Invalid parameter value          | Decrement mode setting                                                |
| 175 | Invalid parameter value          | Volume setting                                                        |
| 176 | Invalid parameter value          | Volume min. setting                                                   |
| 177 | Invalid parameter value          | Tone number                                                           |
| 178 | Invalid parameter ID             | No such parameter number                                              |
| 179 | MDPU job overflow                | There was overflow in the MDPU job queue                              |
| 180 | Invalid parameter value          | Display Mode                                                          |
| 181 | Invalid parameter value          | Zone on/off                                                           |
| 182 | Invalid parameter value          | Traffic light on/off                                                  |
| 183 | Invalid parameter value          | Red on delay                                                          |
| 184 | Invalid parameter value          | Zone on delay                                                         |
| 185 | No reply from Metor              | No reply from Metor (MetorNet)                                        |
| 186 | MRCU EEPROM init                 | MRCU EEPROM initialiazed                                              |
| 187 | MDPU EEPROM cleared              | MDPU has cleared EEPROM                                               |
| 188 | Parameter index illegal          | Parameter index was not recognized                                    |
| 189 | NVRAM address illegal            | Non-volatile memory address was illegal                               |
| 190 | MCCU job overflow                | There was overflow in the MCCU job queue                              |
| 191 | Error I/O failed                 | Production test: I/O-test failed. Requires loopback                   |
| 102 | MatorNat part failed             | Connector to 1/O.  Production test: MaterNat port has failed Paquires |
| 192 | Metorivet port railed            | loophack connector to MetorNet port                                   |
| 193 | NVRAM test failed                | Non-volatile RAM failed (RTC chin)                                    |
| 194 | Not in use                       | Ton volume terminated (kreeenip)                                      |
| 195 | Not in use                       |                                                                       |
| 196 | Alive query not responded        | MDPU didn't response to MCCU alive queries                            |
| 170 | Thive query not responded        | within 5 seconds                                                      |
| 197 | MetorNet address illegal value   | Illegal value for parameter                                           |
| 198 | MetorNet read only illegal value | Illegal value for parameter                                           |
| 199 | Invalid parameter value          | Tamper                                                                |
| 200 | Invalid parameter value          | Login type (alpha, numeric)                                           |
| 201 | Invalid parameter value          | Random rate                                                           |
| 202 | Invalid parameter value          | Random tone                                                           |
| 203 | Invalid parameter value          | Random volume                                                         |
| 204 | Invalid parameter value          | Random display                                                        |
| 205 | Invalid parameter value          | Key Volume                                                            |
| 206 | Invalid parameter value          | Power indication                                                      |
| 207 | Invalid parameter value          | Standby mode                                                          |
| 208 | MCCU is in standby mode          | Operation can not be executed because MCCU is in                      |
|     |                                  | standby mode                                                          |
| 209 | Not in use                       |                                                                       |
| 210 | Invalid parameter value          | Frequency search                                                      |
| 211 | Invalid parameter value          | Parameter guard                                                       |

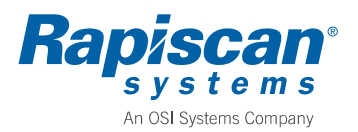

| 212 | Invalid parameter value   | Power Guard                                         |
|-----|---------------------------|-----------------------------------------------------|
| 213 | Invalid parameter value   | MetorNet Read-only                                  |
| 214 | Invalid parameter value   | Fast data mode                                      |
| 215 | MetorNet READ-ONLY        | Mode was set ON and MetorNet was tried to use to    |
|     |                           | adjust parameter                                    |
| 216 | Invalid parameter value   | Fast data mode                                      |
| 217 | Invalid parameter value   | Keypad disable                                      |
| 218 | Not in use                |                                                     |
| 219 | Invalid parameter value   | Ready state violation                               |
| 220 | SD card operation failed  | Currently executed operation for the SD card failed |
| 221 | Invalid parameter value   | I/O                                                 |
| 222 | MFS initialization failed | Metor file system could not be initialized properly |

223 Not in use 224 Not in use 225 Invalid parameter value Random alarms for alarming passengers

#### 3 **REVISION HISTORY**

Rev. 3, 2011-05-06 / TIA

- Correction to 'ACCESS CODES INIT.' Cause. •
- Added battery empty cause to 'MCCU Vcc TOO LOW'. •
- Removed error codes 140 to 143. •
- Added error codes 222 to 225.
- ECN 03713. •

Rev. 2, 12.11.2009 / TIA

Added error messages for incompatible or missing software versions. •

Rev. 1, 12.11.2009 / TIA&TV

Modified from Metor 300 Portable document. •